### KX-NS Step by Step Guide SIP Phone Registration

### January 19, 2014

Panasonic System Networks PBX SE team

Specifications are subject to change without notice.

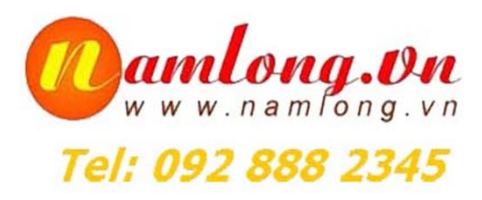

# Chapter 1 cấu hình trên PBX

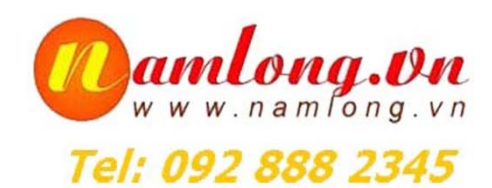

| enance C × 🔽           |                                                                                | HUY — 🗇 |
|------------------------|--------------------------------------------------------------------------------|---------|
| 🗋 localhost:33304/WebM | C/index                                                                        | 会 🤨 🔁   |
|                        | 🛨 🚺 🗎 📖 👸                                                                      | 4       |
| 🔒 Users                | Slot                                                                           |         |
|                        |                                                                                |         |
| PDA Configuration      | System Property Activation Key IP Phone Registration VoIP Property UM Property |         |
| 1.Configuration        |                                                                                |         |
| E 1.Slot               | Trunk Slot Card Extension Slot Card                                            |         |
| 2.Portable Station     | PRI30 MCSLC8                                                                   |         |
| 3.Option               | PRI23 DLC16                                                                    |         |
| G 5 DSP Resources      | BRI4 DLC8                                                                      |         |
| 2 System               | BRIZ                                                                           |         |
| G 3 Group              | DPH2                                                                           |         |
| 4.Extension            |                                                                                |         |
| 5.Optional Device      | Panasonic KX-NS300 Basic                                                       |         |
| 🗀 6.Feature            |                                                                                |         |
| C 7.TRS                | 5 Trunk/DPH2 Extension 7                                                       |         |
| C 8.ARS                |                                                                                |         |
| 9.Private Network      |                                                                                |         |
| 10.CO & Incoming Call  |                                                                                |         |
| 11.Maintenance         |                                                                                |         |
| VM Configuration       | 1 2 3                                                                          |         |
| Network Service        |                                                                                |         |
|                        |                                                                                |         |
|                        |                                                                                |         |
|                        |                                                                                |         |
|                        |                                                                                |         |
| ~                      | Select Shelf                                                                   | 1       |
|                        |                                                                                |         |

|                       |                                                                                | HUY      |
|-----------------------|--------------------------------------------------------------------------------|----------|
| localhost:33304/WebM  | C/index                                                                        | ۍ        |
|                       |                                                                                | 1        |
| Users                 | Slot                                                                           |          |
| PBX Configuration     | System Property Activation Key IP Phone Registration VolP Property UM Property |          |
| 😂 1.Configuration     |                                                                                |          |
| 1.Slot                | Trunk Slot Card Extension Slot Card                                            |          |
| 🐖 2.Portable Station  | V-SIPGW4 V-SIPGW16 V-IPEXT8 V-IPEXT32                                          |          |
| E 3.Option            | V-IPGW4 V-IPGW16 V-SIPEXT32                                                    |          |
| a.Clock Priority      | V-UTEXT8 V-UTEXT32                                                             |          |
| 5.DSP Resources       | V-IPCS4                                                                        |          |
| C 2.System            |                                                                                |          |
| C 3.Group             |                                                                                |          |
| 4.Extension           |                                                                                |          |
| 5.Optional Device     | Panasonic KX-NS300 Virtual                                                     |          |
| 🗀 6.Feature           |                                                                                |          |
| C 7.TRS               | 4 8 16                                                                         |          |
| B.ARS                 |                                                                                |          |
| 9.Private Network     | 3 Trunk 7 Extension 11 IP-CS IP-CS 15                                          |          |
| 10.CO & Incoming Call |                                                                                |          |
| 11.Maintenance        |                                                                                |          |
| VM Configuration      |                                                                                |          |
| Network Service       |                                                                                |          |
| Network Service       |                                                                                |          |
|                       | Team 1-12 Team 1-12 Team 1-12                                                  |          |
|                       |                                                                                |          |
|                       |                                                                                |          |
|                       | Vitual Slot                                                                    |          |
| *                     |                                                                                |          |
|                       |                                                                                |          |
|                       |                                                                                | nloi     |
| - C I 🧿 I 🧭           |                                                                                | w.nan    |
|                       |                                                                                |          |
|                       |                                                                                | <u> </u> |

|                          | 13. chọn port property.                                                          |            |
|--------------------------|----------------------------------------------------------------------------------|------------|
| ≥b Maintenance C × 🔽     |                                                                                  | HUY – 🗇 🗙  |
| C 🕯 🗋 localhost:33304/We | ebMC/index                                                                       | ☆ 🖸 🔁 🗉    |
| 🤲 NS30                   | o Web Maintenance Console [Off-line]                                             |            |
| Login as INSTALLER       | 🗜 🛈 💾 🚺 🚽                                                                        | 1 1        |
| 👸 Users                  | Slot                                                                             |            |
| PBX Configuration        | System Property Activation Key   IP Phone Registration VolP Property UM Property |            |
| 🗁 1.Configuration        |                                                                                  |            |
| == 1.Slot                | Trunk Slot Card Extension Slot Card                                              |            |
| 🕖 2.Portable Station     | V-SIPGW4 V-SIPGW16 V-IPEXT8 V-IPEXT32                                            |            |
| 3.Option                 | V-IPGW4 V-IPGW16 V-SIPEXT8 V-SIPEXT32                                            |            |
| 3 4.Clock Priority       | V-UTEXT8 V-UTEXT32                                                               |            |
| 5.DSP Resources          | V-IPCS4                                                                          |            |
| C 2.System               |                                                                                  |            |
| G 3.Group                |                                                                                  |            |
| 🗀 4.Extension            |                                                                                  |            |
| 5.0ptional Device        | Panasonic KX-NS300 Virtual                                                       |            |
| G.Feature                |                                                                                  |            |
| 🗀 7.TRS                  | 4 12 16                                                                          |            |
| 🗀 8.ARS                  |                                                                                  |            |
| 9.Private Network        | 3 Trunk 7 Extension 11 IP-CS IP-CS 15                                            |            |
| 🗀 10.CO & Incoming Call  |                                                                                  |            |
| 🗀 11.Maintenance         | 2 6 10 14                                                                        |            |
| W Configuration          |                                                                                  |            |
| Retwork Service          | 1 Card Property 9 13                                                             |            |
|                          | Port Property                                                                    |            |
|                          | Delete                                                                           |            |
|                          |                                                                                  | 1          |
|                          | la la la la la la la la la la la la la l                                         | ong.On     |
|                          | W W W.                                                                           | namfong.vn |
|                          |                                                                                  | 000 00 10  |
|                          | 9 🗳 🖬 📾 🕸                                                                        | 888 2345   |

### 14. đặt password.

Chọn Out of Service và đặt password cho máy nhánh cần đăng ký chọn In Service sau khi đặt password .

| Users Users         | Port Property - Virtual SIP Extension |       |         |         |      |          |        |     |          |            |            |        |     |
|---------------------|---------------------------------------|-------|---------|---------|------|----------|--------|-----|----------|------------|------------|--------|-----|
| PBX Configuration   | Con                                   |       | 1       |         |      |          |        |     |          |            |            |        |     |
| 🗁 1.Configuration   | Cot                                   | by to |         |         |      |          |        |     |          |            |            |        |     |
| 1.Slot              | Main                                  | Optio | on Remo | ote Pla | ce   | FAX/T.38 |        |     |          |            |            |        |     |
| d. Portable Station |                                       |       |         |         |      |          | Extens | ion |          |            | Current    |        |     |
| E 3.Option          | No. 3                                 | Site  | Shelf   |         | Slot | Port     | Numb   | er  | Password | Connection | IP Address | P2P Gr | oup |
| 💫 4.Clock Priority  |                                       |       | ALL     | -       |      |          |        |     | $\frown$ | ALL        |            | ALL    | -   |
| 5.DSP Resources     | 1                                     | 1     | Virtual |         | 48   | 1        | 133    |     | 1234     | ous        | 0.0.0.0    | 1      |     |
| 2.System            | 2                                     | 1     | Virtual |         | 48   | 2        | 134    |     | 54321    | ous        | 0.0.0.0    | 1      |     |
| 3.Group             | 3                                     | 1     | Virtual |         | 48   | 3        | 135    |     | 888888   | OUS        | 0.0.00     | 1      |     |
| 4.Extension         | 4                                     | 1     | Virtual |         | 48   | 4        | 136    |     |          | Fault      | 0.0.0.0    | 1      |     |

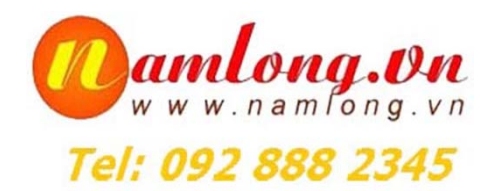

# Chapter 2 Đăng ký SIP Phone

- Laptop sử dụng phần mềm X-Lite

- Điện thoại, máy tính bảng, .. sử dụng phần mềm Media 5

\* Lưu ý: Phần mềm trên miễn phí điều kiện đăng ký gói 3G, ADSL băng thông lớn, Nếu sử dụng băng thông nhỏ phải mua bản quyền G729 K49

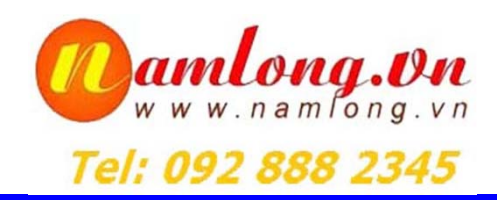

#### 21. bước - 1

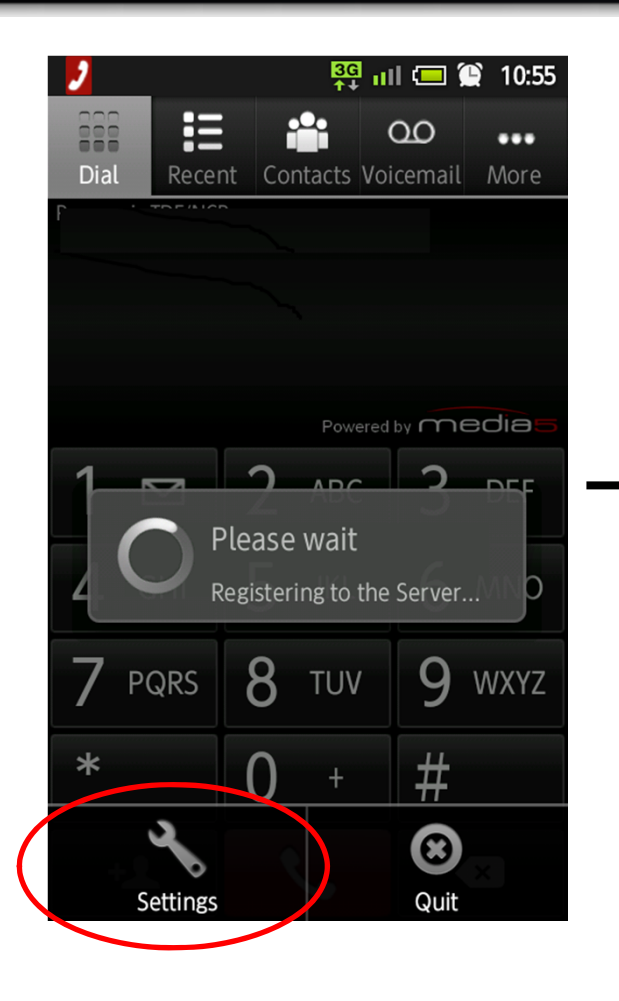

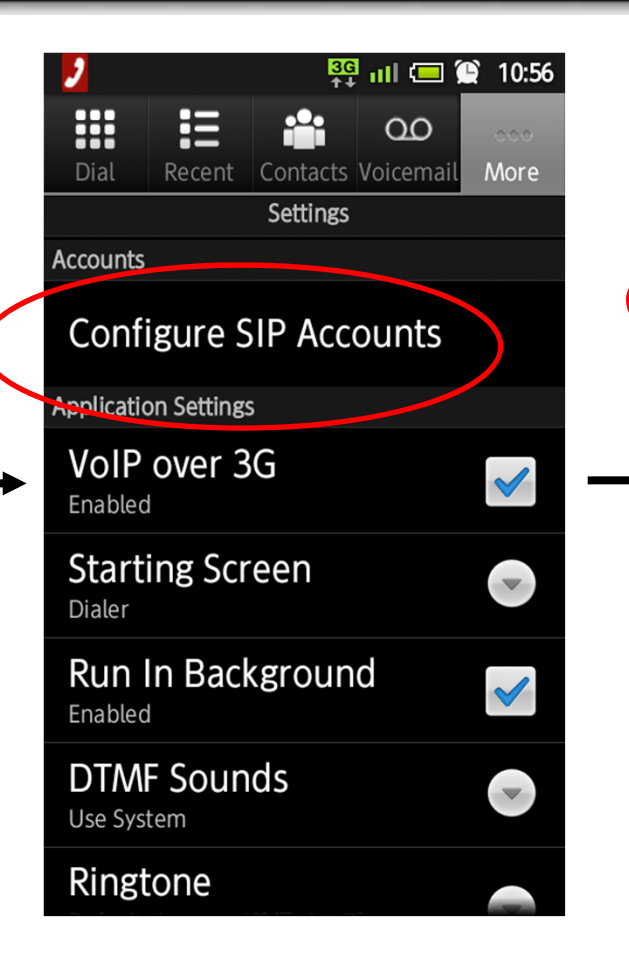

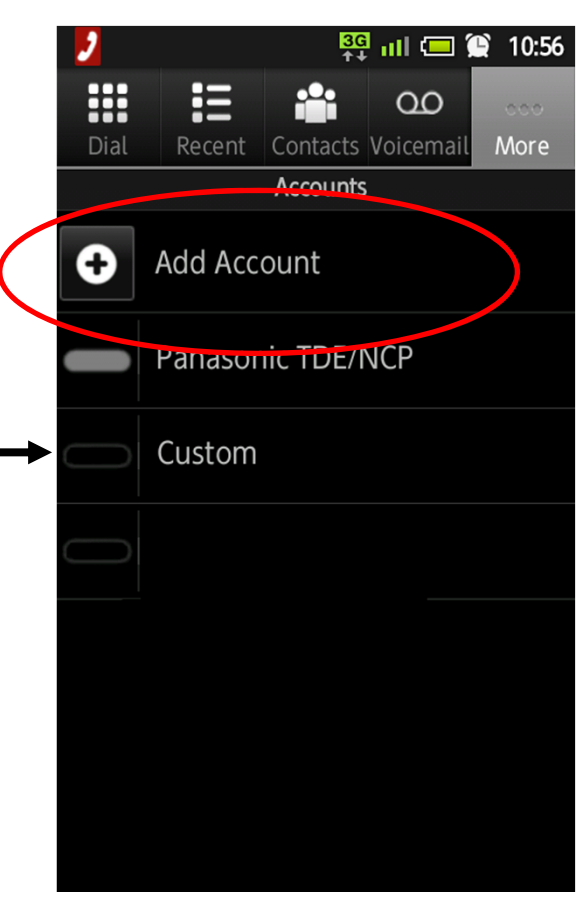

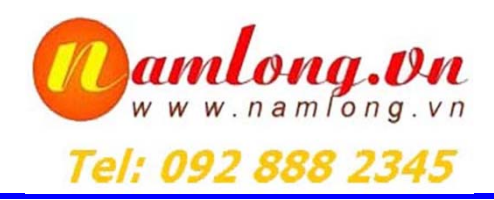

#### 22. bước - 2

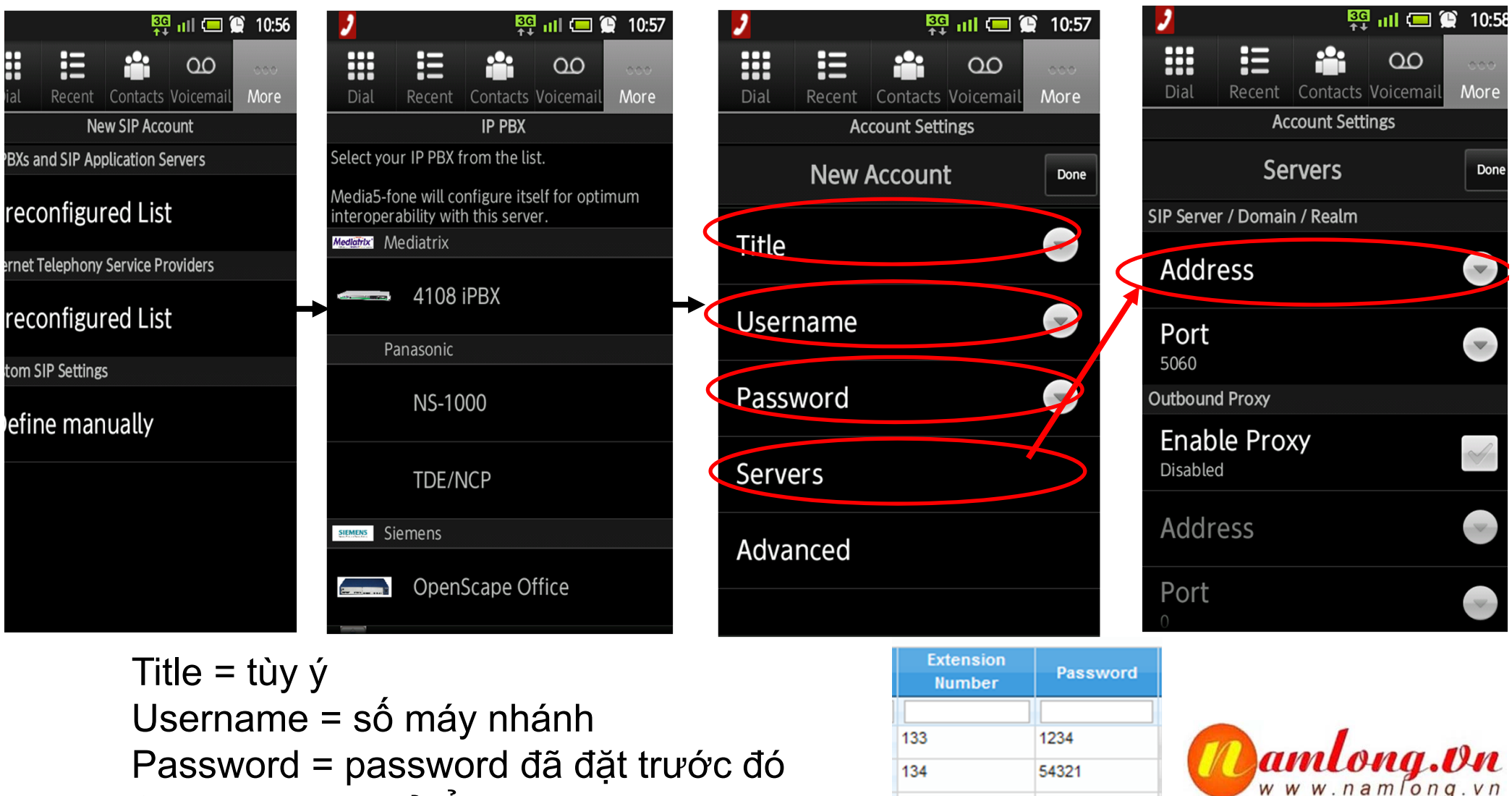

135

888888

Servers = địa chỉ tổng đài

Tel: 092 888 2345

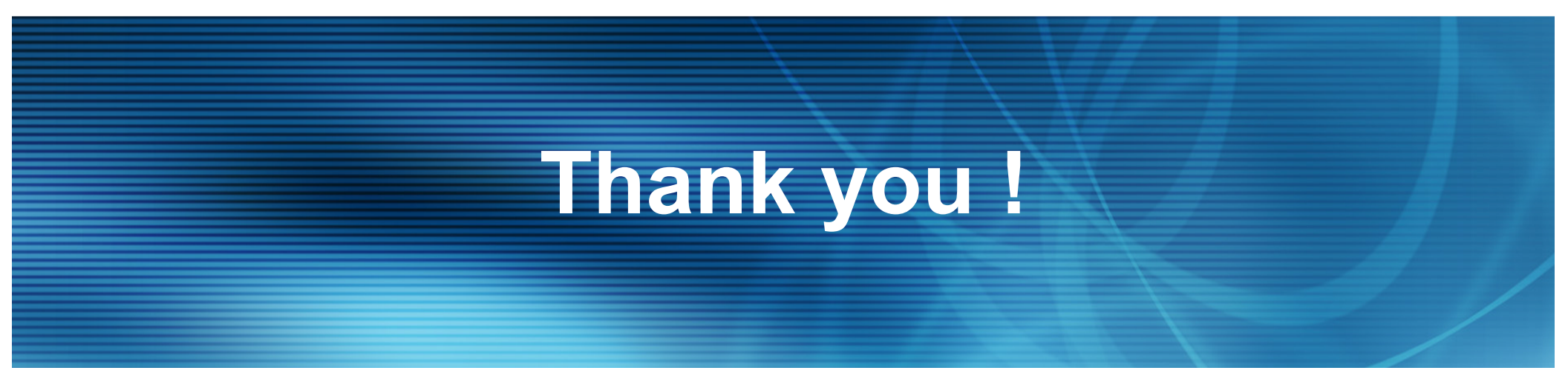

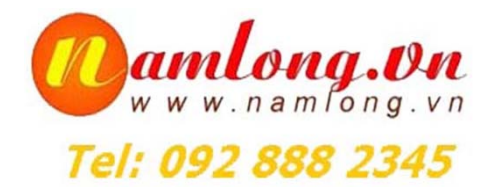